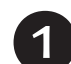

Connettere il monitor MACROM ad una rete Wi-Fi fissa o in HotSpot.

Aprire il PLAY STORE di Google e installare l'applicazione KODI

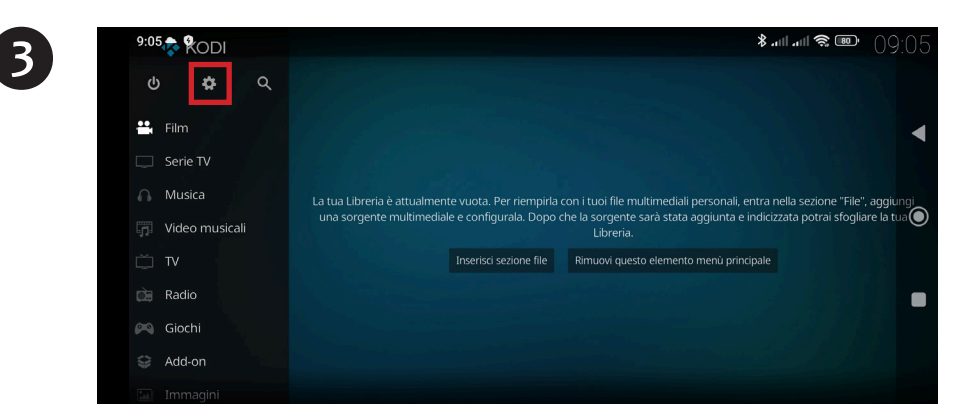

Aprire KODI che si presenterà con una schermata simile a questa e cliccare sull'icona "Impostazioni"

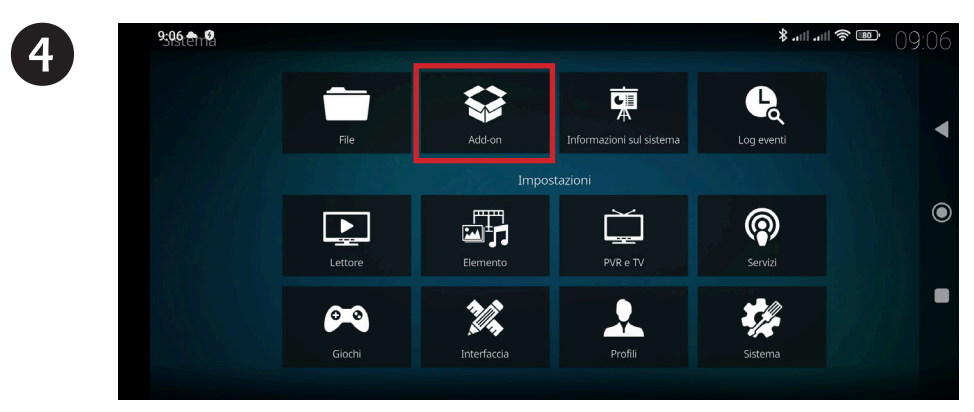

In questa schermata selezionare l'icona "Add-on"

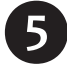

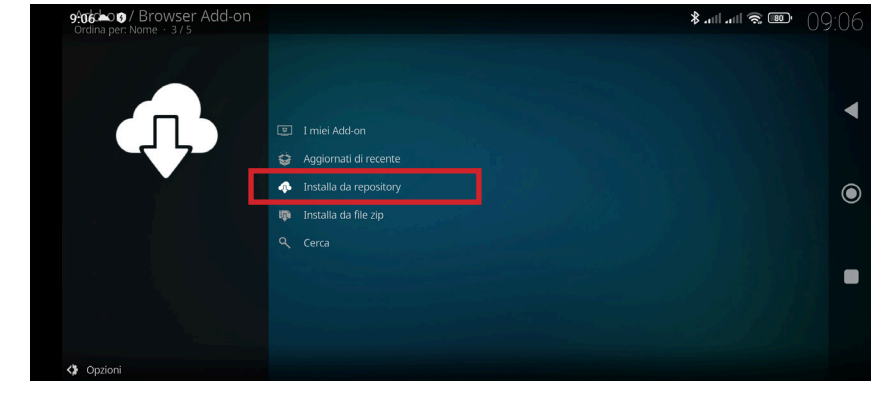

Selezionare la voce "Installa da repository"

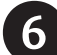

9

| 9070007 / Kodi Add-on reposito | ory | Add-on glochi           | · ■ 佘 III. III. \$ | 09 | :07     |
|--------------------------------|-----|-------------------------|--------------------|----|---------|
|                                | 0   |                         |                    |    | 1       |
|                                | 月   |                         |                    |    |         |
|                                | *   |                         |                    |    |         |
|                                |     |                         |                    |    | Ċ       |
| ŵı                             | ên. | Aspetto                 |                    |    |         |
|                                | ۵   | Client PVR              |                    |    | $\odot$ |
| 1                              | ₩-  | Codificatori audio      |                    |    |         |
|                                |     |                         |                    |    |         |
| E                              | *   | Decoder immagine        |                    |    |         |
| 8                              | 18  | Filesystem virtuali     |                    |    |         |
|                                |     | InputStream VideoPlayer |                    |    |         |
| Onzioni                        |     |                         |                    |    |         |
|                                |     |                         |                    |    |         |

Selezionare la voce "Client PVR"

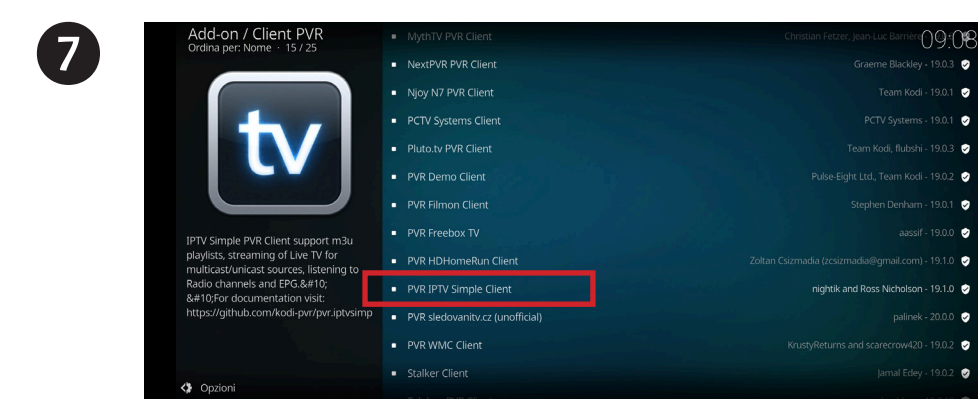

Selezionare la voce "PVR IPTV Simple Client"

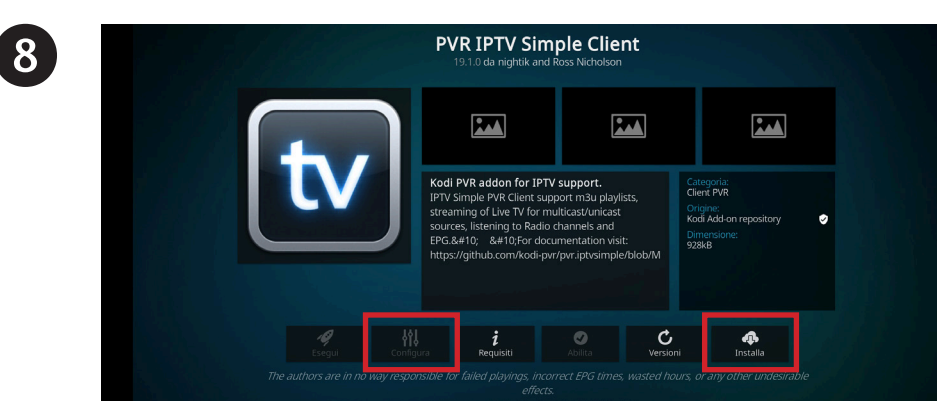

Cliccare sull'icona "Installa", una volta installato l'Add-on cliccare su "Configura"

| Impostazioni - PVR | IPTV Simple Client        |                  |                         |             |
|--------------------|---------------------------|------------------|-------------------------|-------------|
| Generale           |                           | Generale         |                         | ок          |
| EPG                | Posizione                 | Remote path (Int | ernet address) 🛛 🗸 🔨    | Annulla     |
|                    | - M3U playlist URL        | http://inthemi   | x.altervista.org/tv.3mu | Predefinito |
| Generi             | - Fai cache M3U nel disco | o locale         |                         | Frederinito |
| Channel Logos      | Start channel number      |                  | 1                       |             |
| Timeshift          | Only number by channel    | order in M3U     | $\bigcirc$              |             |
|                    |                           | Refresh          |                         |             |
| Catchup            | Auto refresh mode         |                  | Disabilitato            |             |
|                    |                           |                  |                         |             |
| Esperto            | TV group mode             |                  | All groups              |             |

Nella sezione **"GENERALE"** selezionare la voce **"M3U playlist URL"** e digitare la seguente stringa: **http://inthemix.altervista.org/tv.3mu** e confermare con il tasto **"OK"** 

| Impostazioni - PVR IPTV Simple Client |                           |                                   |             |  |  |  |
|---------------------------------------|---------------------------|-----------------------------------|-------------|--|--|--|
| Generale                              |                           | Impostazioni EPG                  |             |  |  |  |
| EPG                                   | Posizione                 | Remote path (Internet address) VA | Annulla     |  |  |  |
| Generi                                | - URL XMLTV               | http://epg-guide.com/wltv.gz      | Predefinito |  |  |  |
| Channel Logos                         | EPG time shift            | 0.0 hours                         |             |  |  |  |
| Timeshift                             | Apply time shift to all o | hannels                           |             |  |  |  |
| Catchup                               |                           |                                   |             |  |  |  |
| 🔅 Esperto                             |                           |                                   |             |  |  |  |

10

Nella sezione **"EPG"** selezionare la voce **"URL XML TV"** e digitare la seguente stringa: **http://epg-guide.com/wltv.gz** e confermare con il tasto **"OK"** 

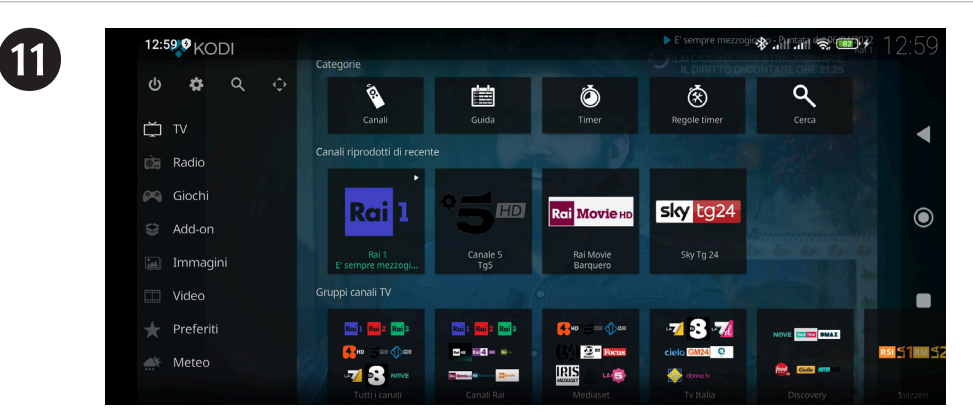

Tornate alla pagina iniziale (swipe sull'angolo superiore destro e premete tasto "Return") selezionate l'icona **"TV"**. Se le stringhe al passo **()** e **()** sono state immesse correttamente dopo qualche istante vedrete apparire la lista dei canali televisivi che potete ricevere. Buona visione.

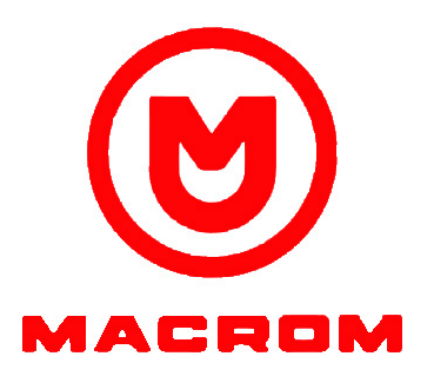